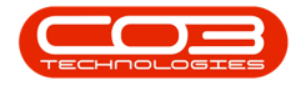

# **INVENTORY**

## PARTS - 'DEPRECIATION' AND 'WEAR AND TEAR METHOD'

**Ribbon Access:** Inventory > Parts

Help v2.5.0.14 - Pg 1 - Printed: 25/06/2024

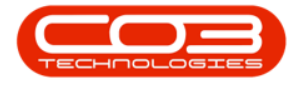

#### Parts - Depreciation and Wear & Tear Method

| A '                                          | BPO: V                         | lersion 2.1.0.29 - Example (    | Company                   |                 | ÷.        | D X       |
|----------------------------------------------|--------------------------------|---------------------------------|---------------------------|-----------------|-----------|-----------|
| Equipment and Locations Contract Finance     | e and HR Inventory             | Maintenance and Projects        | Manufacturing Procurement | t Sales Service | Reporting | Utilities |
| Categories Parts BOMs Adjustments Deliveries | Part Requests Request Approval | Return Revoluations<br>Requests | Stock Stock InTransit     |                 |           |           |
| Master 4                                     | Proce                          | ssing                           |                           |                 |           |           |
|                                              |                                |                                 |                           |                 |           |           |
|                                              |                                |                                 |                           |                 |           |           |
|                                              |                                |                                 |                           |                 |           |           |
|                                              |                                |                                 |                           |                 |           |           |
|                                              |                                |                                 |                           |                 |           |           |
|                                              |                                |                                 |                           |                 |           |           |
|                                              |                                |                                 |                           |                 |           |           |
|                                              |                                |                                 |                           |                 |           |           |
|                                              |                                |                                 |                           |                 |           |           |
|                                              |                                |                                 |                           |                 |           |           |
|                                              |                                |                                 |                           |                 |           |           |

The *Part Listing* screen will be displayed.

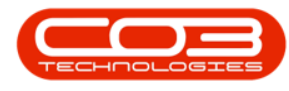

#### **SELECT PART**

- Click on the row selector in front of the part code you wish to assign a *Depreciation* and /or *Wear and Tear Method* to.
- Click on *Edit*.

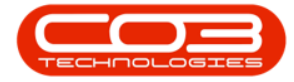

#### Parts - Depreciation and Wear & Tear Method

| à '                 |                        | Part Listing -               | BPO: Version 2.1 | 0.29 - Exan | mple Company  |                           |             | 8 0        | Х      |
|---------------------|------------------------|------------------------------|------------------|-------------|---------------|---------------------------|-------------|------------|--------|
| Home Equipment      | and Locations Contract | Finance and HR Inventory     | Maintenance and  | Projects    | Manufacturing | Procurement Sales Service | e Reporting | Utilites - | 8 )    |
| Add Edit Delete     | Save Layout Workspace  | es Refresh Export            |                  |             |               |                           |             |            |        |
| mks                 | Drag a column heade    |                              |                  |             |               |                           |             |            |        |
| vier text to search | P PartCode             | Description                  |                  | Status      | PartType      | CatDescription            | Weight      | Volume     | Model  |
| Functions           |                        |                              |                  |             |               |                           |             |            |        |
|                     | 0 26789-101            | 101 Black Toner              |                  | A           | c             | Toners                    | 1           |            | Ť.     |
| Items Supplied      | B A4V878               | A4 Bound Notebook - 78 pages |                  | A           | c             | Stationery                |             |            | 1      |
|                     | E A408                 | A4 Cardboard Backing         |                  | A           | c             | Stationery                |             |            |        |
|                     | E A4CS                 | A4 Clear Platic Cover        |                  | A           | c             | Stationery                |             |            |        |
| Substitutes         | E A408                 | A4 Drawing Book              |                  | A           | C             | Stationery                |             |            |        |
|                     | E AP                   | A4Paper                      |                  | A           | с             | Toners                    |             |            |        |
|                     | E CONVOOI              | ACDC Convertor               |                  | A           | c             | Toners                    |             |            |        |
| Documents           | ACR11111               | Acer Copier                  |                  | A           | A             | Hardware                  | 10          |            | 2222   |
| A CONTRACTOR OF     | E ACR-01               | Acer copier outer shell      |                  | A           | 8             | Accessories               |             |            |        |
|                     | E ACR-02               | Acer rollers                 |                  | A           | с             | Spare Parts               |             |            |        |
| -                   | ADAP001                | Adaptor                      |                  | A           | c             | Toners                    |             |            |        |
| DUPS                | € 9855632              | Ar Freshner                  |                  | A           | ¢             | Stationery                |             |            |        |
|                     | • AT500                | AT500 Copier                 |                  | A           | A             | Hardware                  | 12          |            | AT500  |
|                     | E 147258               | Black Toner                  |                  | A           | с             | Toners                    |             |            |        |
| Stock Control       | II 1616-147K           | Black toner SP1616           |                  | A           | ¢             | Toners                    | 35.7        | 0          |        |
|                     | E 1717-147K            | Black Toner SP1717           |                  | A           | c             | Toners                    | 0.5         |            | 147K   |
|                     | ⊞ SP19-147K            | Black Toner SP 1919          |                  | A           | c             | Toners                    |             |            |        |
|                     | E 2020-147K            | Black toner SP2020           |                  | A           | c             | Toners                    |             |            |        |
|                     | E CHA001               | Chair                        |                  | A           | C             | Toner Part Site Defa      |             |            |        |
| Processing          | E CIR001               | Ordp                         |                  | A           | С             | Toner Part Site Defa      |             |            |        |
|                     | El CL-100-965          | Cleaner                      |                  | A           | c             | Stationery                |             |            |        |
| Requisitions        | E 540-147K             | Compatible black toner       |                  | A           | C             | Toners                    |             |            |        |
|                     | E SP1020               | Copier                       |                  | A           | A             | Hardware                  |             |            | SP 102 |
|                     | E 300                  | Copier                       |                  | A           | A             | Kyocera Multifunctio      | 2           | 2          | 300    |
| Purchase Orders     | E 111108.              | Cvan Toner                   |                  | 1           | C             | Toners                    |             |            |        |

The *Edit Part* screen will be displayed.

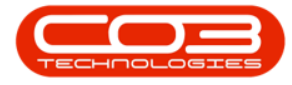

• Click on the drop-down arrows in the *Depreciation Method* field and the *Wear and Tear Method* field.

|                         |                                                                                                    | Edit Part - CodeAT500 - | BPO: Version 2.  | 1.0.29 | - Example                     | e Company      |                   |              | 7         | D      | )    |
|-------------------------|----------------------------------------------------------------------------------------------------|-------------------------|------------------|--------|-------------------------------|----------------|-------------------|--------------|-----------|--------|------|
| Home Equipment an       | nd Locations Contract Finance                                                                                   | and HR Inventory Main   | tenance and Proj | ects   | Manufact                      | uring Procures | nent Sales Servi  | ce Reporting | Utilities | -      | Ð    |
| 0 🔯                     |                                                                                                    |                         |                  |        |                               |                |                   |              |           |        |      |
| ve Back Save Layo       | ut Workspaces                                                                                                   |                         |                  |        |                               |                |                   |              |           |        |      |
|                         |                                                                                                    |                         |                  |        |                               |                |                   |              |           |        |      |
| focess all re-          | Super a                                                                                                    |                         |                  | 6      | dailty                        |                |                   |              |           |        | 4    |
| w text to search        | p                                                                                                    |                         |                  |        | Select                        | SteDescription | WhseName          | BrNane       | SalesA    | ccCode |      |
|                         | 7                                                                                                    |                         |                  | ,      | V                             | Durban         | Main Warehouse    | Al           | 1000      |        |      |
| unctions                |                                                                                                    |                         |                  |        |                               | Durban         | Off-Site          | 1            |           |        | -1   |
| Thing Gradied           |                                                                                                    |                         |                  | 1      |                               | Durban         | George_Whse       |              |           |        |      |
| Here Mythes             |                                                                                                    |                         |                  |        |                               | Durban         | Cari_Whee         |              |           |        | Ξ,   |
|                         | Part Code                                                                                                    | AT500                   |                  | ł      | 0                             | 1922/01        | 3                 |              |           |        | ÷    |
| Substitutes Description | Description                                                                                                    | AT500 Copier            | 14               | B      | M Alloci                      | ation          |                   |              |           |        | 3    |
|                         |                                                                                                    |                         | Ĩ                | Select | BOMCode                       | Description    |                   |              | BOMTyp    | ×.     |      |
|                         |                                                                                                    |                         |                  | ,      | MOL Machine service - deaning |                |                   |              |           | TASK   | 1    |
| No.                     | Model No                                                                                                    | AT500                   |                  |        |                               | TONERS         | Toners Included   |              |           | C      |      |
| counterta               | Part Type                                                                                                    | Serialised Equipment    | 2                |        |                               | KM147          | KM147 Part List   |              |           | PARTS  |      |
|                         | Taxable                                                                                                    | Z                       |                  | -      |                               | KZN123         | KZN 123 Part List |              |           | PARTS  |      |
| Dom:                    | Tax Rate                                                                                                    | 14.00                   | •                | 1      | ¢                             |                |                   | 3            |           |        | Ŷ    |
| DUMS                    | Category                                                                                                    | Hardware                | •                | Pr     | rt Heter                      | ri             |                   |              |           |        | 1    |
|                         | Weight                                                                                                    | 12                      |                  |        | Select                        | MeterDefCode   | MeterDescrip      | tion Meter   | rType     | Unit   |      |
| al a succession         | Volume                                                                                                    |                         |                  |        |                               | Colour         | Colour Meter      | cra          | £         | Copies |      |
| Stock Coupoi            | Unit of Measure                                                                                                 | kg                      |                  |        |                               | Colour A3      | Colour A3         | CYCL         | E         | Copies |      |
|                         | Single Supplier                                                                                                 | 0                       |                  | ,      | V                             | Mono           | Mono meter        | CYCL         | £         | Copies |      |
|                         | Shelf Life                                                                                                    | 0                       |                  |        | 0                             | MonoA3         | Mono A3           | CYC          | E         | Copies |      |
|                         | Shelf Life Period                                                                                               |                         | •                | 4      | Ċ.                            |                |                   |              | 2         | _      | 1    |
| Processing              | Depreciation Method                                                                                             |                         | •                | 'n     | eld Confi                     | 0              |                   |              |           |        | 4    |
| roceroning              | Wear and Tear Method                                                                                            |                         |                  |        | Select                        | PartCode       | PartDesc          |              |           |        | Mete |
| Requisitions            | Maintenance Craft                                                                                               | Technician              |                  | ,      | 0                             | AT500          | AT500 Copier      |              |           |        | Me   |
|                         | Manufacturer                                                                                                    |                         | ρ                |        | 0                             | AT500          | ATS00 Copier      |              |           |        | Co   |
|                         | Default Fee                                                                                                    |                         |                  |        | 0                             | AT500          | AT500 Copier      |              |           |        | Mc   |
| Purchase Orders         | CONTRACTOR OF CONTRACTOR OF CONTRACTOR OF CONTRACTOR OF CONTRACTOR OF CONTRACTOR OF CONTRACTOR OF CONTRACTOR OF |                         |                  | -      | Ц                             | AT 500         | AT 500 Copier     |              |           |        | ω,   |

A *pop up menu* will display a list of methods.

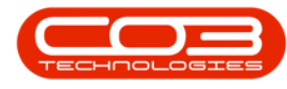

### **SELECT DEPRECIATION METHOD**

- In this list, click on the depreciation method and the wear and tear method that you wish to link to your selected part.
- In this image, *3 Year Straight Line* has been selected for both fields.

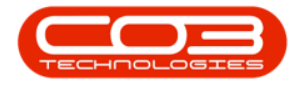

#### Parts - Depreciation and Wear & Tear Method

| Huna Eniment            | and Locations Product Ensure | Edit Part - CodeAT500 - 8F | O: Version 2 | .1.0.29 | Example Manufact | e Company     | mant Cyles Earli        | ce Desortion | - 0          | 4    |
|-------------------------|------------------------------|----------------------------|--------------|---------|------------------|---------------|-------------------------|--------------|--------------|------|
| ve Back SaveLay         | rout Workspaces              | anto tuono tuono tuono     | OLE OUT      | Ara.    | Potrola          | and urme      | 101, 5 <b>0</b> 0, 50 1 | ne network   | UNICS -      |      |
| ka                      | 8                            |                            |              | D       | doults           |               |                         |              |              | - 1  |
| er text to search       | P                            |                            |              | 1       | Select           | SteDescriptor | WhseName                | BrName       | SalesAccCode | þ.   |
|                         |                              |                            |              | ,       | V                | Durban        | Main Warehouse          | A1           | 1000         |      |
| unctions                |                              |                            |              |         |                  | Durban        | Off-Site                |              |              |      |
| Items Suppled           |                              |                            |              |         |                  | Durban        | George_Whee             |              |              |      |
|                         |                              |                            |              |         |                  | Durban        | Cari_Whee               |              |              |      |
|                         | Part Code                    | AT500                      |              | 4       | <u></u>          |               | i i                     |              |              | 3    |
| Substitutes Description | Description                  | AT500 Copier               |              | 8       | M Alloca         | rtion         |                         |              |              | 1    |
|                         |                              |                            | ľ            | Select  | BOMCode          | Description   |                         | BOMTy        | pe           |      |
|                         | ~~                           |                            | ÷.           | ,       |                  | MOL           | Machine service - de    | aning        | TASK         |      |
|                         | Model No                     | AT500                      |              |         |                  | TONERS        | Toners Induded          |              | α            |      |
|                         | Part Type                    | Serialised Equipment       |              |         | ۵                | KM147         | KM147 Part List         |              | PARTS        |      |
|                         | Taxable                      | V                          |              |         | ۵                | K2N123        | KZN 123 Part List       |              | PARTS        |      |
| 5746-                   | Tax Rate                     | 14.00                      | ٠            | 1       | 9                |               |                         |              | _            | 1    |
|                         | Category                     | Nucl. sur                  |              | 1       | rt Heter         | 5             |                         |              |              | ļ    |
|                         | Weight                       | n Allana                   |              |         | Select           | MeterDefCode  | MeterDescrip            | tion Meter   | Type Unit    |      |
| nia runa                | Volume                       | 1 S Year Straight Line     |              |         |                  | Colour        | Colour Meter            | CYCLE        | Copies       |      |
| Stock Control           | Unit of Measure              | 2 3 Year straight line     |              | 1       |                  | Colour A3     | Colour A3               | CYCLE        | Copies       |      |
|                         | Single Supplier              |                            |              | 1       | V                | Mono          | Mono meter              | CYOLE        | Copies       |      |
|                         | Shell Life                   |                            |              |         |                  | MonoA3        | Mono A3                 | CYCLE        | Copies       |      |
|                         | Shelf Life Period            |                            |              | 4       | <u> </u>         |               |                         |              | 2            | )    |
| ncessing                | Depreciation Method          |                            |              | Y       | eld Confi        | 0             |                         |              |              |      |
| occasely                | Wear and Tear Method         |                            |              |         | Select           | PartCode      | PartDesc                |              |              | Met  |
| Requisitions            | Maintenance Craft            | Technician                 | •            | 1       |                  | AT500         | AT500 Copier            |              |              | Mc   |
|                         | Manufacturer                 |                            | P            | -       | 0                | AT500         | ATS00 Copier            |              |              | Ċo   |
|                         | Default Fee                  |                            |              |         | 0                | AT500         | AT500 Copier            |              |              | Mc   |
| Purchase Orders         |                              |                            |              |         | 0                | AT500         | AT500 Copier            |              |              | Co . |

 The selected methods are now displayed in the *Depreciation Method* and *Wear and Tear Method* fields.

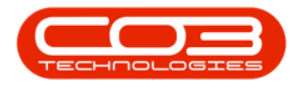

#### **SAVE DETAILS**

• Click on *Save*.

|                         |                          | Edit Part - CodeAT500 | - BPO: Version 2. | 1.0.29      | Example   | e Company                      |                   |              | 7         | Q      |      |
|-------------------------|--------------------------|-----------------------|-------------------|-------------|-----------|--------------------------------|-------------------|--------------|-----------|--------|------|
| Home Equipment and Lo   | cations Contract Finance | and HR Inventory Mai  | intenance and Pro | jects       | Manufact  | uring Procure                  | ment Sales Servi  | ce Reporting | Utilities | 5      | ð    |
| 1 🔮 🔍                   |                          |                       |                   |             |           |                                |                   |              |           |        |      |
| ave Back Save Layout    | Workspaces               |                       |                   |             |           |                                |                   |              |           |        |      |
| Process , Format        |                          |                       |                   |             |           |                                |                   |              |           |        |      |
| iks #                   |                          |                       |                   | De          | daults    |                                |                   |              |           |        | 4    |
| ter text to search P    |                          |                       |                   |             | Select    | SiteDescription                | WhseName          | BinName      | SalesAc   | cCode  |      |
| functions               |                          |                       |                   | ۲           | Z         | Durban                         | Main Warehouse    | A1           | 1000      |        | *    |
| uncoons                 |                          |                       |                   |             |           | Durban                         | Off-Site          |              |           |        |      |
| Items Supplied          |                          |                       |                   |             |           | Durban                         | George_Whse       |              |           |        |      |
|                         |                          |                       |                   | -           |           | Durban                         | Cari_Whee         |              |           |        | ,    |
|                         | Part Code                | AT500                 |                   | X           | 0.        |                                |                   |              | _         |        | •    |
| Substitutes Description | AT500 Copier             |                       | BOH Allocation    |             |           |                                |                   |              |           | 3      |      |
|                         |                          |                       |                   | Select      | BOMCode   | Description                    |                   | ł            | JOMType   | e      |      |
|                         |                          |                       |                   | ,           |           | MCI. Machine service - deaning |                   |              |           |        | 1    |
| Documents               | Model No                 | AT500                 |                   |             | 0         | TONERS                         | Toners Included   |              |           | 3      | 1    |
|                         | Part Type                | Serialised Equipment  | ÷.                |             | 0         | KM147                          | KM147 Part List   |              | F         | ARTS   |      |
|                         | Taxable                  | X                     |                   | -           | 0         | KZN123                         | KZN 123 Part List |              | 1         | ARTS   |      |
| ROM                     | Tax Rate                 | 14.00                 | •                 | 4           | G         |                                |                   | -            | _         |        | ¥.   |
|                         | Category                 | Hardware              | •                 | Part Heters |           |                                |                   |              |           |        |      |
|                         | Weight                   | 12                    |                   |             | Select    | MeterDefCode                   | MeterDescrip      | tion Meter   | Type      | Unit   |      |
| Clark Control           | Volume                   |                       |                   |             |           | Colour                         | Colour Meter      | CYCL         | É (       | Copies | 2    |
| Subconed                | Unit of Measure          | kg                    |                   |             |           | ColourA3                       | Colour A3         | cra          | É (       | Copies | 1    |
|                         | Single Supplier          | 0                     |                   | 2           | ×.        | Mono                           | Mono meter        | cra          | E (       | Copies |      |
|                         | Shelf Life               | 0                     |                   |             |           | MonoA3                         | Mono A3           | CYCL         | £         | Copies | -    |
|                         | Shelf Life Period        |                       | •                 | 1           | Ċ.        |                                |                   |              | 3         |        | )    |
| rocessing               | Depreciation Method      | 3 Year straight line  | •                 | Y           | eld Confi | 9                              |                   |              |           |        | 4    |
| roccomig                | Wear and Tear Method     | 3 Year straight line  | ٠                 |             | Select    | PartCode                       | PartDesc          |              |           | 1      | Mete |
| Requisitons             | Maintenance Craft        | Technician            |                   | •           | 0         | AT500                          | AT500 Copier      |              |           | _      | Me   |
|                         | Manufacturer             |                       | p                 | _           |           | AT500                          | AT500 Copier      |              |           |        | Co   |
|                         | Default Fee              |                       |                   | _           | 0         | AT\$00                         | AT500 Copier      |              |           | 1      | Mc   |
| Purchase Orders         |                          |                       |                   |             |           | AT500                          | AT500 Copier      |              |           | _      | Co . |

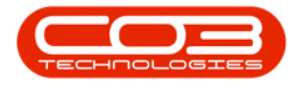

• The amended details will be *saved* and you will return to the *Part Listing* screen.

| à .                  |                           | Part Listing -              | BPO: Version 2.1 | .0.29 - Exa | mple Company  |                        |               | 7 0         | Х       |
|----------------------|---------------------------|-----------------------------|------------------|-------------|---------------|------------------------|---------------|-------------|---------|
| Home Equipment       | it and Locations Contract | Finance and HR Inventory    | Maintenance and  | Projects    | Manufacturing | Procurement Sales Serv | ice Reporting | Utilities - | ₿ X     |
| Add Edit Delete      | Save Layout Workspace     | es Refresh Export           |                  |             |               |                        |               |             |         |
| intes                | a Drag a column header    |                             |                  |             |               |                        |               |             |         |
| inter text to search | ,P<br>PartCode            | Description                 |                  | Status      | PartType      | CalDescription         | Weight        | Volume      | ModelNo |
| Functions            |                           |                             |                  |             |               |                        |               |             | 1       |
| an any control       | 8 26789-101               | 101 Black Toner             |                  | A           | c             | Toners                 |               |             |         |
| Items Supplied       | B A44678                  | A4 Bound Notebook - 78 page | 5                | A           | c             | Statonery              |               |             |         |
|                      | E A4CB                    | A4 Cardboard Backing        |                  | A           | с             | Stationery             |               |             |         |
|                      | E A4CS                    | A4 Clear Platic Cover       |                  | A           | c             | Stationery             |               |             |         |
| Substitutes          | E A408                    | A4 Drawing Book             |                  | A           | с             | Stationery             |               |             |         |
|                      | E A#                      | A4 Paper                    |                  | A           | c             | Toners                 |               |             |         |
|                      | E COW001                  | ACDC Convertor              |                  | A           | ¢             | Toners                 |               |             |         |
| Documents            | ACR11111                  | Acer Copier                 |                  | A           | A             | Hardware               | 10            |             | 2222    |
|                      | E ACR-01                  | Acer copier outer shell     |                  | A           | 8             | Accessories            |               |             |         |
|                      | E ACR-02                  | Acer rollers                |                  | A           | c             | Spare Parts            |               |             |         |
| 8944                 | B ADAPO01                 | Adaptor                     |                  | A           | с             | Toners                 |               |             |         |
| DUPS                 | € 9855632                 | Ar Freshner                 |                  | A           | c             | Stationery             |               |             |         |
|                      | • 🗄 AT500                 | AT500 Copier                |                  | A           | A             | Hardware               | 12            |             | AT50C   |
|                      | H 147258                  | Black Toner                 |                  | A           | С             | Toners                 |               |             |         |
| Stock Control        | E 1616-147K               | Black toner SP1616          |                  | A           | ¢             | Toners                 | 35.7          | 0           |         |
|                      | ⊞ 1717-147K               | Black Toner SP1717          |                  | A           | с             | Toners                 | 0.5           |             | 147K    |
|                      | € 5P19-147K               | Black Toner SP 1919         |                  | A           | ç             | Toners                 |               |             |         |
|                      | E 2020-147K               | Black toner SP2020          |                  | A           | ¢             | Toners                 |               |             |         |
|                      | E CH4001                  | Chair                       |                  | A           | C             | Toner Part Site Defa.  | ě.            |             |         |
| Processing           | E CIROO1                  | Crdp                        |                  | A           | с             | Toner Part Site Defa   | ii)           |             |         |
|                      | E CL-100-965              | Cleaner                     |                  | A           | c             | Stationery             |               |             |         |
| Requisitions         | E 540-147K                | Compatible black toner      |                  | A           | ¢             | Toners                 |               |             |         |
|                      | E SP 1020                 | Copier                      |                  | A           | A             | Hardware               |               |             | SP 102  |
| CONTRACTOR OF T      | ⊞ 300                     | Copier                      |                  | A           | A             | Kyocera Multifunctio.  | 2             | 2           | 300     |
| Purchase Orders      | 1111DEL                   | Cvan Toner                  |                  | 1           | c             | Toners                 |               |             |         |

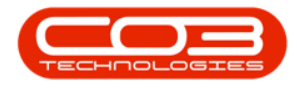

• Refer to Asset Depreciation Processing for more information.

MNU.026.006